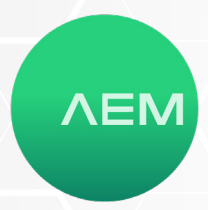

# Cable Harness Tester

QUICK START GUIDE

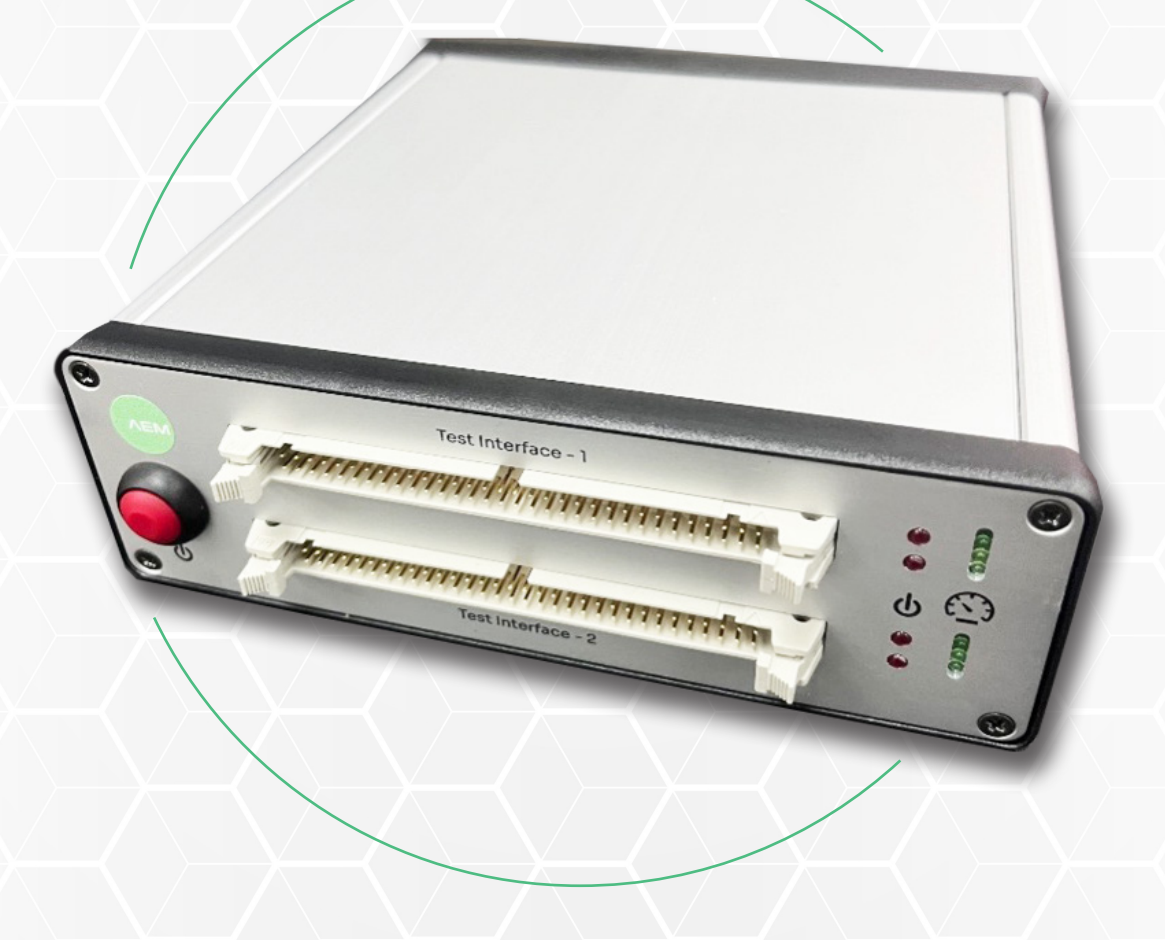

TEST MORE. TEST FASTER. TEST FOR LESS.

## **Cable Harness Tester**

**Quick Start Guide** 

### **1** Required Items

Please make sure following items are available to use **Cable Harness Tester** :

- Cable Harness Tester
- USB Cable
- Harness Tester PC Application
- Windows PC (Windows 7 and above)
- Power Supply Adapter (12VDC,5A)

### 2 Hardware Setup

- Connect the USB cable between Cable Harness Tester and PC.
- Connect 12VDC power adapter to Cable Harness Tester

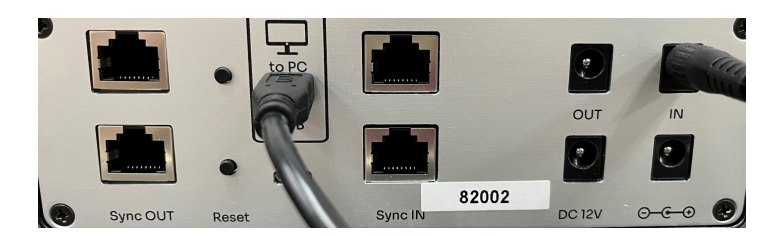

## **3** Application Setup

• Download the **"Release.rar"** zip folder to the working directory of windows and extract that into the same folder.

| lame                           | ✓ Date modified   | Туре                | Size     |  |
|--------------------------------|-------------------|---------------------|----------|--|
| Database                       | 15-12-21 02:25 PM | 1 File folder       |          |  |
| x64                            | 13-12-21 07:43 PM | 1 File folder       |          |  |
| x86                            | 13-12-21 07:43 PM | 1 File folder       |          |  |
| CableHarnessApp.Common.dll     | 11-12-21 07:24 PM | Application exten   | 26 KB    |  |
| 🗟 CableHarnessApp.Common.dll   | 03-12-21 09:46 AM | M XML Configuratio  | 2 KB     |  |
| CableHarnessApp.Common.pdb     | 11-12-21 07:24 PM | 1 Program Debug D   | 58 KB    |  |
| 😳 CableHarnessApp              | 11-12-21 07:24 PM | 1 Application       | 8,907 KB |  |
| 🖄 CableHarnessApp.exe          | 03-12-21 09:46 AM | M XML Configuratio  | 3 KB     |  |
| CableHamessApp.Model.dll       | 11-12-21 07:24 PN | 1 Application exten | 12 KB    |  |
| CableHarnessApp.Model.pdb      | 11-12-21 07:24 PN | 1 Program Debug D   | 60 KB    |  |
| CableHarnessApp.pdb            | 11-12-21 07:24 PM | 1 Program Debug D   | 330 KB   |  |
| CableHarnessApp.Repository.dll | 11-12-21 07:24 PM | Application exten   | 21 KB    |  |

- Click on the Green Color "Cable Harness App" icon to open the AEM Cable Harness Tester PC Application
- Upon successful initialization of Application, Application shows GREEN LED for Firmware version and shows "Connected" status at the bottom status bar of application

## 4 Running the Application

- Click **"Configuration"** in the left end side of the application
- Login page will open
- Enter "teq" as password and press "Login"

| <b>~</b>         | Start Start |            |               | 00                 | 0000012<br>Label # | Loed Config |             |         |       | Save  | Open    | Print         |
|------------------|-------------|------------|---------------|--------------------|--------------------|-------------|-------------|---------|-------|-------|---------|---------------|
| Resistance       | Config Na   | ime        |               | Version            | Part #             | Revision    | Description |         |       | Resu  | lt Path |               |
|                  | Test_Conf   | igration   |               | V1.0               | xyz                |             |             |         |       |       |         |               |
|                  | # Result    | Value (mΩ) | Limit<br>(mΩ) | No of<br>Connectio | ins Color          | Short       | END 1       | END 2   | END 3 | END 4 | END 5   | END 6         |
|                  | 1           |            | 416-47        | 1                  |                    |             | 1_PORT      | 65_PORT |       |       |         |               |
|                  | 2           |            | 41647         | 1                  |                    |             | 2_PORT      | 66_PORT |       |       |         |               |
|                  | 3           |            | 41647         | 1                  |                    |             | 3_PORT      | 67_PORT |       |       |         |               |
|                  | 4           |            | 41647         | 1                  |                    |             | 4_PORT      | 68_PORT |       |       |         |               |
|                  | 5           |            | 41647         | 1                  |                    |             | 5_PORT      | 69_PORT |       |       |         |               |
|                  | 6           |            | 41647         | 1                  |                    |             | 6_PORT      | 70_PORT |       |       |         |               |
|                  | 7           |            | 416-47        | 1                  |                    |             | 7_PORT      | 71_PORT |       |       |         |               |
| 0                | 8           |            | 416-47        | 1                  |                    |             | 8_PORT      | 72_PORT |       |       |         |               |
| figuration       | 9           |            | 416-47        | 1                  |                    |             | 9_PORT      | 73_PORT |       |       |         |               |
| 14 2021          | <           |            |               |                    |                    |             |             |         |       |       | _       |               |
| Version : V1.001 |             |            |               |                    |                    |             |             |         |       |       | Firmer  | Version   Com |
| e Harness Te     | ster        |            |               |                    |                    |             |             |         |       |       |         | -             |

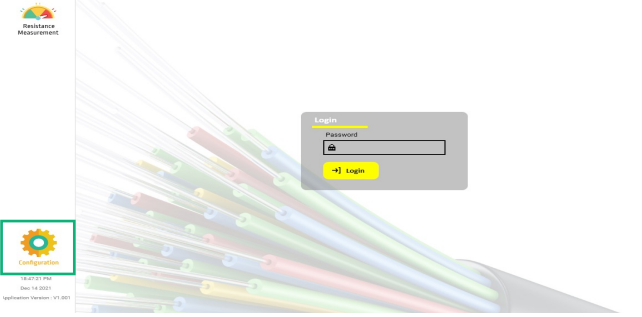

- Connect Cable Harness Tester
- Click "Autolearn"
- Press "Ok"
- Wait for 20 seconds for Autolearn to complete
- Press "OK" and cable map is generated succesfullly

WWW.AEM-TEST.COM

customercare@aem-test.com | Version 1.0\*

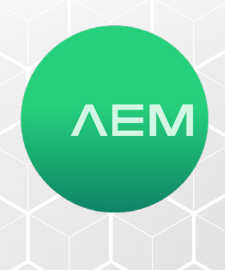

Sare .

- ×

| lesistance             | Config Na            | me                  | Version         | Part #   | Revision         | Description             |           |         | Date        |        | Time                     |                               |
|------------------------|----------------------|---------------------|-----------------|----------|------------------|-------------------------|-----------|---------|-------------|--------|--------------------------|-------------------------------|
|                        |                      |                     |                 |          |                  |                         |           |         |             |        |                          |                               |
|                        | # Limit<br>(mΩ)      | No of<br>Connection | s Color         | END1     | END2             | END3                    | END4      | END5    | END6        | END7   | END8                     | Cable Hi                      |
|                        | 1 41647              | 1                   |                 | 1_PORT   | 65_POR           | r                       |           |         |             |        | Î                        |                               |
|                        | 2 41647              | 1                   |                 | 2_PORT   | 66_POR           | r                       |           |         |             |        | _                        | Resista<br>Measure            |
|                        | 3 41647              | 1                   |                 | 3_PORT   | 67_POR           |                         |           |         |             |        |                          |                               |
|                        | 4 41647<br>5 41647   | 1                   |                 | 4_PORT   | 68_POR           | r                       |           |         |             |        |                          |                               |
|                        | 6 41647              | 1                   |                 | 6 PORT   | 70 POR           | r                       |           |         |             |        |                          |                               |
|                        | 7 41647              | 1                   |                 | 7_PORT   | 71_POR1          |                         |           |         |             |        |                          |                               |
| O                      | 8 41647              | 1                   |                 | 8_PORT   | 72_POR           |                         |           |         |             |        |                          |                               |
| inguration             | 9 41647              | 1                   |                 | 9_PORT   | 73_POR           |                         |           |         |             |        |                          |                               |
| 51:34 PM<br>= 14 2021  | <                    |                     |                 |          |                  |                         |           |         |             |        | >                        |                               |
|                        |                      |                     |                 |          |                  |                         |           |         |             | Firm   | were Version Connected   |                               |
| le Harness Te          | ster                 |                     |                 |          |                  |                         |           |         |             |        | - ×                      |                               |
|                        | Augo Lawr            | End Por             | Calibration     | <b>6</b> | Delete Prov      | New                     | Daen Aus  |         |             |        | Pasar                    | - <b> Ç</b>                   |
| esistance              | Auto Chain           | 6940 0-54           |                 | 200      | Delete Row       | New                     | open oeve | Only B3 |             |        | Pasaword hese:           | Configur                      |
| asurement              | Config N<br>Test Con | figration           | Version<br>V1.0 | Part #   | Revision         | Description             |           |         | Date        | 1.2021 | 19:35:49 PM              | Dec 14.2<br>Application Versi |
|                        | . Limit              | No of               | Color           | 5101     | END2             | END3                    | END.      | CNDC    | ENDC        | 5107   | FNDA                     |                               |
|                        | # (mΩ)               | Connection          | IS COIOF        | ENUT     | ENDZ             | ENUS                    | ENU4      | ENUS    | END6        | ENU/   | ENDO                     | Cable H                       |
|                        | 1 41647              | 1                   |                 | 1_PORT   | 65_POR           | ſ                       |           |         |             |        | _                        | Cable II                      |
|                        | 2 41647              | 1                   |                 | 2_PORT   | 66_POR           | r                       |           |         |             |        |                          | <u> </u>                      |
|                        | 3 41647              | 1                   |                 | 3_PORT   |                  |                         | ×         |         |             |        |                          | Resista<br>Measure            |
|                        | 4 41647              | 1                   |                 | 4_PORT   | Auto Learning st | arted, it will take sor | ie time   |         |             |        |                          |                               |
|                        | 5 41647              | 1                   |                 | 5_PORT   |                  |                         | ок        |         |             |        |                          |                               |
|                        | 6 41647              | 1                   |                 | 6_PORT   | 70_POR           | r                       |           |         |             |        |                          |                               |
|                        | 7 41647              | 1                   |                 | 7_PORT   | 71_POR           | r                       |           |         |             |        |                          |                               |
| 0                      | 8 41647              | 1                   |                 | 8_PORT   | 72_POR           | r                       |           |         |             |        |                          |                               |
| figuration             | 9 41647              | 1                   |                 | 9_PORT   | 73_POR           | r                       |           |         |             |        |                          |                               |
| :10:04 PM<br>o 15 2021 | <                    |                     |                 |          |                  |                         |           |         |             |        | >                        |                               |
| version : V1.001       |                      |                     |                 |          |                  |                         |           |         |             | Firm   | ware Version   Connected |                               |
|                        |                      |                     |                 |          |                  |                         |           |         |             |        | I                        |                               |
| e Harness Tes          | iter                 |                     |                 |          |                  |                         |           |         |             |        | - ×                      |                               |
| <u>.</u>               | Auto Learn           | Load CSV            | Calibration     | Add      | Delete Row       | New                     | Open Save | Save as |             |        | Password Reset           | 19:48:11                      |
| sistance<br>surement   | Config Na            | me                  | Version         | Part #   | Revision         | Description             |           |         | Date        |        | Time                     | Dec 16 2                      |
|                        | Test_Conf            | gration             | V1.0            | хуг      |                  |                         |           |         | December 14 | 2021   | 19:35:49 PM              |                               |
|                        | # Limit<br>(mΩ)      | No of<br>Connection | Color           | END1     | END2             | END3                    | END4      | END5    | END6        | END7   | END8                     | 😑 Cable H                     |
|                        | 1 41647              | 1                   |                 | 1_PORT   | 65_PORT          |                         |           |         |             |        | Ŷ                        |                               |
|                        | 2 41647              | 1                   |                 | 2_PORT   | 66_PORT          |                         |           |         |             |        |                          |                               |
|                        | 3 41647              | 1                   |                 | 3_PORT   |                  |                         | ×         |         |             |        |                          | Resist<br>Measure             |
|                        | 4 41647              | 1                   |                 | 4_PORT   | Auto Lear        | ning is Completed       |           |         |             |        |                          |                               |
|                        | 5 41647              | 1                   |                 | 5_PORT   |                  | ОК                      | 1         |         |             |        |                          |                               |
|                        | 6 41647              | 1                   |                 | 6_PORT   | 70_PORT          |                         |           |         |             |        |                          |                               |
|                        | 7 41647              | 1                   |                 | 7_PORT   | 71_PORT          |                         |           |         |             |        |                          |                               |
|                        |                      |                     |                 |          |                  |                         |           |         |             |        |                          |                               |
| <b>D</b>               | 8 41647              | 1                   |                 | 8_PORT   | 72_PORT          |                         |           |         |             |        |                          |                               |

• Click **"Stop"** to stop the resistance measurement and view the results

000000012 Label #

Part # Revision D

Start

Config N

|                              | # Resu                                                                                    | it Value (mΩ)                       | Limit<br>(mΩ)                                                                              | No of<br>Connections                                                                                                    | Color                               | Short                   | END 1                                                                                                    | END 2                                                                                         | END 3 | END 4           | END 5                        | END 6               |
|------------------------------|-------------------------------------------------------------------------------------------|-------------------------------------|--------------------------------------------------------------------------------------------|----------------------------------------------------------------------------------------------------|-------------------------------------|-------------------------|----------------------------------------------------------------------------------------------------|-----------------------------------------------------------------------------------------------|-------|-----------------|------------------------------|---------------------|
|                              | 1                                                                                         |                                     | 41647                                                                                      | 1                                                                                                    |                                     |                         | 1_PORT                                                                                                    | 65_PORT                                                                                       |       |                 |                              |                     |
|                              | 2                                                                                         |                                     | 41647                                                                                      | 1                                                                                                    |                                     |                         | 2_PORT                                                                                                    | 66_PORT                                                                                       |       |                 |                              |                     |
|                              | 3                                                                                         |                                     | 41647                                                                                      | 1                                                                                                    |                                     |                         | 3_PORT                                                                                                    | 67_PORT                                                                                       |       |                 |                              |                     |
|                              | 4                                                                                         |                                     | 41647                                                                                      | 1                                                                                                    |                                     |                         | 4_PORT                                                                                                    | 68_PORT                                                                                       |       |                 |                              |                     |
|                              | 5                                                                                         |                                     | 41647                                                                                      | 1                                                                                                    |                                     |                         | 5_PORT                                                                                                    | 69_PORT                                                                                       |       |                 |                              |                     |
|                              | 6                                                                                         |                                     | 41647                                                                                      | 1                                                                                                    |                                     |                         | 6_PORT                                                                                                    | 70_PORT                                                                                       |       |                 |                              |                     |
|                              | 7                                                                                         |                                     | 41647                                                                                      | 1                                                                                                    |                                     |                         | 7_PORT                                                                                                    | 71_PORT                                                                                       |       |                 |                              |                     |
| Ö                            | 8                                                                                         |                                     | 41647                                                                                      | 1                                                                                                    |                                     |                         | 8_PORT                                                                                                    | 72_PORT                                                                                       |       |                 |                              |                     |
| Configuration                | 9                                                                                         |                                     | 41647                                                                                      | 1                                                                                                    |                                     |                         | 9_PORT                                                                                                    | 73_PORT                                                                                       |       |                 |                              |                     |
| 19-48:11 PM<br>Dec 14 2021   | <                                                                                         |                                     |                                                                                            |                                                                                                    |                                     |                         |                                                                                                    |                                                                                               |       |                 |                              | 3                   |
| Application Version : V1.001 |                                                                                           |                                     |                                                                                            |                                                                                                    |                                     |                         |                                                                                                    |                                                                                               |       |                 | <ul> <li>Firmware</li> </ul> | Version   Connected |
|                              |                                                                                           |                                     |                                                                                            |                                                                                                    |                                     |                         |                                                                                                    |                                                                                               |       |                 |                              |                     |
| Cable Harness Te             | ster                                                                                      |                                     |                                                                                            |                                                                                                    |                                     |                         |                                                                                                    |                                                                                               |       |                 |                              | - ×                 |
|                              | 6                                                                                         |                                     |                                                                                            | 0000                                                                                                    | 00010                               | -                       |                                                                                                    |                                                                                               |       |                 |                              | -                   |
|                              | Start                                                                                     |                                     |                                                                                            | 0000                                                                                                    | Label #                             | Load Config             |                                                                                                    |                                                                                               |       | Save            | Open                         | Print               |
| Resistance<br>Measurement    | Start                                                                                     | Name                                |                                                                                            | Version P                                                                                                    | Label #                             | Load Config             | Description                                                                                                    |                                                                                               |       | Save<br>Resul   | Open                         | Print               |
| Resistance<br>Measurement    | Start<br>Config<br>Test_Co                                                                | Name                                |                                                                                            | Version P                                                                                                    | Label #<br>'art #                   | Load Config             | Description                                                                                                    |                                                                                               |       | Save<br>Resul   | Open                         | Print               |
| Resistance<br>Measurement    | Stert<br>Config<br>Test_Co<br># Resu                                                      | Name<br>nfigration<br>t Value (mΩ)  | Limit<br>(mΩ)                                                                              | Version P<br>V1.0 x<br>No of<br>Connections                                                                                            | Label #<br>vart #<br>yz<br>Color    | Lord Config<br>Revision | Description<br>END 1                                                                                                    | END 2                                                                                         | END 3 | Save<br>Resul   | Cpen<br>It Path<br>END 5     | Print<br>END 6      |
| Relatance<br>Measurement     | Start<br>Config<br>Test_Co<br># Result                                                    | Name<br>nfigration<br>t Value (mΩ)  | Limit<br>[mΩ]<br>41647                                                                     | Version P<br>V1.0 x<br>No of<br>Connections                                                                                            | Label #<br>vart #<br>yz<br>Color    | Load Config<br>Revision | Description<br>END 1<br>1_PORT                                                                                                    | END 2<br>65_PORT                                                                              | END 3 | Resul           | Cpen<br>It Path<br>END 5     | Print<br>END 6      |
| Resistance<br>Measurement    | Config<br>Test_Co<br># Resul<br>1<br>2                                                    | Name<br>nfigration<br>t Value (mΩ)  | Limit<br>(mΩ)<br>41647                                                                     | Version P<br>V1.0 x<br>No of<br>Connections<br>1                                                                                       | Label #<br>vart #<br>yz<br>Color    | Load Config<br>Revision | Description<br>END 1<br>1_PORT<br>2_PORT                                                                                                    | END 2<br>65_PORT<br>66_PORT                                                                   | END 3 | Resul           | Cpen                         | Print<br>END 6      |
| Resistance<br>Messurement    | Config<br>Test_Cc<br># Resu<br>1<br>2<br>3                                                | Name<br>nfigration<br>t Value (mΩ)  | Limit<br>(mΩ)<br>41647<br>41647                                                            | Version P<br>V1.0 x<br>No of<br>Connections<br>1<br>1<br>1                                                                             | Label #<br>lart #<br>yz<br>Color    | Load Config             | END 1<br>1_PORT<br>2_PORT<br>3_PORT                                                                                                    | END 2<br>65_PORT<br>66_PORT<br>67_PORT                                                        | END 3 | Resul           | Copen<br>It Path<br>END 5    | Print<br>Print      |
| Resistance                   | Config<br>Test_Co<br># Resul<br>1<br>2<br>3<br>4                                          | Name<br>nfigration<br>t Value (mΩ)  | Limit<br>(mΩ)<br>41647<br>41647<br>41647<br>41647                                          | Version P<br>V1.0 x<br>No of<br>Connections<br>1<br>1<br>1<br>1<br>1                                                                   | Label #<br>kart #<br>yz<br>Color    | Load Config             | END 1<br>1_PORT<br>2_PORT<br>3_PORT<br>4_PORT                                                                                                    | END 2<br>65_PORT<br>66_PORT<br>67_PORT<br>68_PORT                                             | END 3 | Resul           | Cpen<br>It Path<br>END 5     | Print<br>Print      |
| Reislane                     | Config<br>Test_Co<br># Resu<br>1<br>2<br>3<br>4<br>5                                      | Name<br>nfigration<br>t Value (mΩ)  | Limit<br>(mΩ)<br>41647<br>41647<br>41647<br>41647<br>41647                                 | Version P<br>VL0 av<br>No of<br>Connections<br>1<br>1<br>1<br>1<br>1<br>1<br>1<br>1                                                    | Label #                             | Load Cenfig<br>Revision | Description<br>END 1<br>1_PORT<br>2_PORT<br>3_PORT<br>4_PORT<br>5_PORT                                                                                                    | END 2<br>65_PORT<br>66_PORT<br>67_PORT<br>68_PORT<br>69_PORT                                  | END 3 | Save<br>Resul   | END 5                        | END 6               |
| Residence                    | Config<br>Test_Co<br># Resul<br>1<br>2<br>3<br>4<br>5<br>5<br>6                           | Name<br>nfigration<br>t Value (mΩ)  | Limit<br>(mΩ)<br>41647<br>41647<br>41647<br>41647<br>41647<br>41647                        | Version P<br>V1.0 x<br>No of<br>Connections<br>1<br>1<br>1<br>1<br>1<br>1<br>1<br>1<br>1<br>1<br>1<br>1<br>1                           | Label #<br>kart #<br>yz<br>Color    | Load Config             | END 1<br>1_PORT<br>2_PORT<br>3_PORT<br>4_PORT<br>5_PORT                                                                                                    | END 2<br>65_PORT<br>66_PORT<br>67_PORT<br>68_PORT<br>69_PORT<br>70_PORT                       | END 3 | Result<br>END 4 | END 5                        | END 6               |
| Resistance                   | Config<br>Test_Co<br># Resul<br>1<br>2<br>3<br>4<br>5<br>5<br>6<br>7                      | nfigration<br>t Value (mQ)          | Limit<br>(mΩ)<br>41647<br>41647<br>41647<br>41647<br>41647<br>41647                        | Version P<br>V1.0 x<br>No of<br>Connections<br>1<br>1<br>1<br>1<br>1<br>1<br>1<br>1<br>1<br>1<br>1<br>1                                | zabel #<br>sart #<br>yz<br>Color    | Lead Config             | Description           END 1           1_PORT           2_PORT           3_PORT           4_PORT           5_PORT           6_PORT           7_PORT                                   | END 2<br>65_PORT<br>66_PORT<br>67_PORT<br>68_PORT<br>69_PORT<br>70_PORT<br>71_PORT            | END 3 | END 4           | END 5                        | END 6               |
| Ristans<br>Reserverses       | 2<br>3<br>4<br>5<br>6<br>7<br>8                                                           | Name<br>Infigration                 | Limit<br>(mΩ)<br>41647<br>41647<br>41647<br>41647<br>41647<br>41647<br>41647               | Version P<br>V1.0 xi<br>No of<br>Connections<br>1<br>1<br>1<br>1<br>1<br>1<br>1<br>1<br>1<br>1<br>1<br>1<br>1<br>1<br>1<br>1<br>1<br>1 | Label #<br>Fart #<br>yz<br>Color    | Lead Config             | Description           END 1           1_PORT           2_PORT           3_PORT           4_PORT           5_PORT           6_PORT           7_PORT           8_PORT           8_PORT | END 2<br>65_PORT<br>66_PORT<br>67_PORT<br>68_PORT<br>69_PORT<br>70_PORT<br>71_PORT<br>72_PORT | END 3 | END 4           | END 5                        | END 6               |
| Testare<br>Reserved          | Config<br>Test_Co<br># Result<br>1<br>2<br>3<br>4<br>5<br>5<br>6<br>7<br>7<br>8<br>8<br>9 | Name<br>nfigration<br>t Value (mΩ)  | <mark>Еітің</mark><br>41647<br>41647<br>41647<br>41647<br>41647<br>41647<br>41647<br>41647 | Version P<br>V1.0 x<br>Connections<br>1<br>1<br>1<br>1<br>1<br>1<br>1<br>1<br>1<br>1<br>1<br>1<br>1<br>1<br>1<br>1<br>1<br>1<br>1      | Label II<br>Label II<br>yz<br>Color | Load Config<br>Revision | END 1           1_PORT           2_PORT           3_PORT           4_PORT           5_PORT           6_PORT           7_PORT           8_PORT           8_PORT           9_PORT      | END 2<br>65_PORT<br>66_PORT<br>67_PORT<br>69_PORT<br>70_PORT<br>71_PORT<br>72_PORT<br>73_PORT | END 3 | END 4           | END 5                        | END 6               |
|                              | Config<br>Test_Cc<br># Resul<br>1<br>2<br>3<br>4<br>5<br>6<br>6<br>7<br>8<br>9<br>9       | Name<br>nfigration<br>t Value (mC2) | Limit<br>(mΩ)<br>41647<br>41647<br>41647<br>41647<br>41647<br>41647<br>41647<br>41647      | Version P<br>V1.0 x<br>Connections<br>1<br>1<br>1<br>1<br>1<br>1<br>1<br>1<br>1<br>1<br>1<br>1<br>1<br>1<br>1<br>1<br>1<br>1<br>1      | Label #<br>Fart #<br>yz<br>Color    | Load Config<br>Revision | Description<br>END 1<br>1_PORT<br>2_PORT<br>3_PORT<br>4_PORT<br>5_PORT<br>6_PORT<br>8_PORT<br>9_PORT                                                                                 | END 2<br>65_PORT<br>66_PORT<br>68_PORT<br>69_PORT<br>70_PORT<br>71_PORT<br>72_PORT<br>73_PORT | END 3 | END 4           | Corr<br>It Path<br>END 5     | END 6               |

|                            | PASS |              |                     |                    | 00                 | 10000012<br>Label # | Load Config |             |         |       | Save  | Open     | Print             |     |
|----------------------------|------|--------------|---------------------|--------------------|--------------------|---------------------|-------------|-------------|---------|-------|-------|----------|-------------------|-----|
| Resistance<br>leasurement  | -    | Config Na    | ame                 |                    | Version            | Part #              | Revision    | Description |         |       | Resul | t Path   |                   |     |
|                            |      | Test_Conf    | igration            |                    | V1.0               | хуг                 |             |             |         |       |       |          |                   |     |
|                            | п    | Result       | Value (m $\Omega$ ) | Limit<br>(mΩ)      | No of<br>Connectio | ins Color           | Short       | t END 1     | END 2   | END 3 | END 4 | END 5    | END 6             | E   |
|                            | 1    | PASS         | 00802               | 41647              | 1                  |                     |             | 1_PORT      | 65_PORT |       |       |          |                   |     |
|                            | 2    | PASS         | 02979               | 41647              | 1                  |                     |             | 2_PORT      | 66_PORT |       |       |          |                   |     |
|                            | 3    | PASS         | 00806               | 41647              | 1                  |                     |             | 3_PORT      | 67_PORT |       |       |          |                   |     |
|                            | 4    | PASS         | 03620               | <b>03620</b> 41647 |                    | 1                   |             | 4_PORT      | 68_PORT |       |       |          |                   |     |
|                            | 5    | PASS         | 01136               | 41647              | 1                  |                     |             | 5_PORT      | 69_PORT |       |       |          |                   |     |
|                            | 6    | PASS         | 05364               | 41647              | 1                  |                     |             | 6_PORT      | 70_PORT |       |       |          |                   |     |
|                            | 7    | PASS         | 01317               | 41647              | 1                  |                     |             | 7_PORT      | 71_PORT |       |       |          |                   |     |
| <b>O</b>                   | 8    | PASS         | 05838               | 41647              | 1                  |                     |             | 8_PORT      | 72_PORT |       |       |          |                   |     |
| Configuration              | 9    | PASS         | 01573               | 41647              | 1                  |                     |             | 9_PORT      | 73_PORT |       |       |          |                   |     |
| 19:41:56 PM<br>Deo 14:2021 | ¢    |              |                     |                    |                    |                     |             |             |         |       |       |          |                   | >   |
| tion Version : V1.001      | Mear | urament Star |                     |                    |                    |                     |             |             |         |       |       | Freesawa | Version   Connect | er! |

Click **"Resistance Measurement"** Click **"Start"** to initiate the resistance

 Click "Start" to in measurement

•

WWW.AEM-TEST.COM

customercare@aem-test.com | Version 1.0

## **Cable Harness Tester**

Quick Start Guide

## Notes/Serial Numbers :

WWW.AEM-TEST.COM

customercare@aem-test.com | Version 1.0

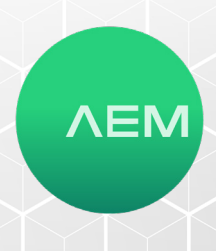

## **Technical Support**

#### Live Phone Support :

Monday - Friday | 8am-5pm (Arizona,USA) T : 480-534-1232 Toll Free : 833-572-6916

Email Monitored 24hrs customercare@aem-test.com

Create an account at www.AEM-Test.com/myaccount

Use MyAccount portal to :

- Submit a technical support request and track status
- Submit a product repair request
- Register your products (upon product registration, receive link to free on-demand training modules)
- Register your Extended Care contract and see status
- Download firmware updates
- Access Knowledge Base

For more information and details specifications, please visit: AEM-Test.com/cableharnesstester

#### AEM International, Ltd.

5560 West Chandler Blvd. Ste.3 Chandler, Arizona 85226 T : 480-531-1232

### AEM Singapore Pte. Ltd.

52 Serangoon North Ave 4 Singapore 555853 T : +65 6483 1811 F: +65 6483 1822

WWW.AEM-TEST.COM

customercare@aem-test.com | Version 1.0\*

WWW.AEM-TEST.COM customercare@aem-test.com | Version 1.0